### **1)** NOUVELLE INSCRIPTION

Pour vous inscrire, vous devez remplir le formulaire en ligne (illustré ci-dessous), auquel vous accédérez en cliquant sur le lien sous "*Renseignements concernant le compte de taxes 202X*" ou en sélectionnant "inscription" à l'adresse: tfpinternet.longueuil.quebec/

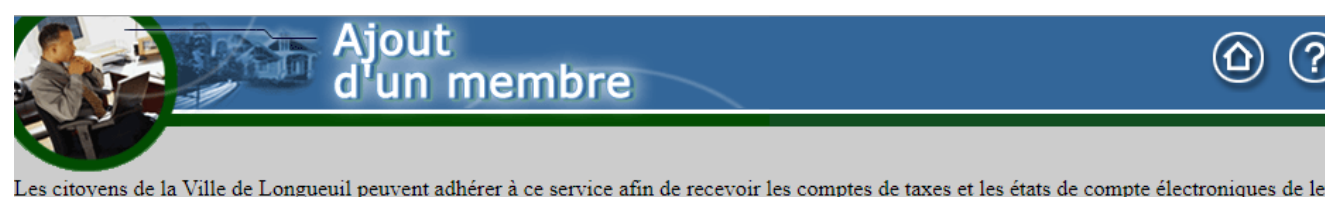

Les citoyens de la Ville de Longueuil peuvent adhérer à ce service afin de recevoir les comptes de taxes et les états de compte électroniques de leurs propriétés.

À NOTER: Pour une propriété située sur les territoires de Boucherville, Brossard, Saint-Bruno-de-Montarville ou Saint-Lambert, vous devez vous adresser à votre municipalité pour l'inscription aux services en ligne.

| IDENTIFICATION               |                                                               |   |
|------------------------------|---------------------------------------------------------------|---|
| No. identification           | 123456                                                        |   |
| Prénom                       | Pierre                                                        |   |
| Nom                          | Tremblay                                                      | ] |
| Adresse de courriel          | pierre.tremblay@email.com                                     |   |
| Confirmez l'adresse courriel | pierre.tremblay@email.com                                     |   |
| Téléphone (Résidence)        | 4501231234 (5141234567> (514)123-4567)                        |   |
| Téléphone (Bureau)           | 4501231234 (51412345671234> (514)123-4567 [1234])             |   |
| Téléphone ( Mobile )         | 4381231234 (5141234567> (514)123-4567)                        |   |
|                              |                                                               |   |
| DEFINITION DE L'ACCES        |                                                               |   |
| Code d'accès                 | Ptremblay Le code d'accès doit contenir au moins 5 caractères |   |
| Mot de passe                 | Le mot de passe doit contenir au moins 8 caractères           |   |
| Retapez le mot de passe      | Le mot de passe doit contenir au moins 8 caractères           |   |
| Type d'accès                 | Propriétaire 🔻                                                |   |
|                              |                                                               |   |
|                              | Enregistrer Défaire                                           |   |
|                              |                                                               |   |

NOTES :

- 1. Le Nº Identification se retrouve sur votre compte de taxes (voir: extrait de compte ci-dessous)
- 2. Le Prénom et le Nom saisis doivent être identiques à ce qui apparaît sur le compte de taxes :

| VILLE DE LONGUEUIL<br>INFO-TAXES 450 463-7272 COMPTE DE<br>MUNICIPA | ANNÉE D'IMPO<br>LES                                            | <b>N° DE DOSSIER</b><br>00651234 |
|---------------------------------------------------------------------|----------------------------------------------------------------|----------------------------------|
| ADRESSE DE L'IMMEUBLE                                               | PÉRIODE D'IMPOSITION                                           | N° IDENTIFICATION                |
| 1234 BOULEVARD DE LA MÉMOIRE LONGUEUIL                              | du 2018 01 01 au 2018 12 31<br>Année mois jour Année mois jour | 123456                           |
| DESCRIPTION CADASTRALE                                              | DATE DE FACTURATION N° DE FAC                                  | TURE                             |
| 2212345                                                             | 2018 01 11 20<br>ANNÉE MOIS JOUR                               | 01861-010012345                  |
| PROPRIÉTAIRE(S) OU OCCUPANT(S) 034432 7F PIERRE TREMBLAY            | VALEURS IMPOSABLES AU                                          | RÔLE 2018                        |
| 123 BOULEVARD DU SOUVENIR                                           | Terrain 48                                                     | 3 000                            |

Cliquez ensuite sur « Enregistrer » et vous arrivez à l'écran suivant :

# Comment vous inscrire au système de transmission électronique de documents

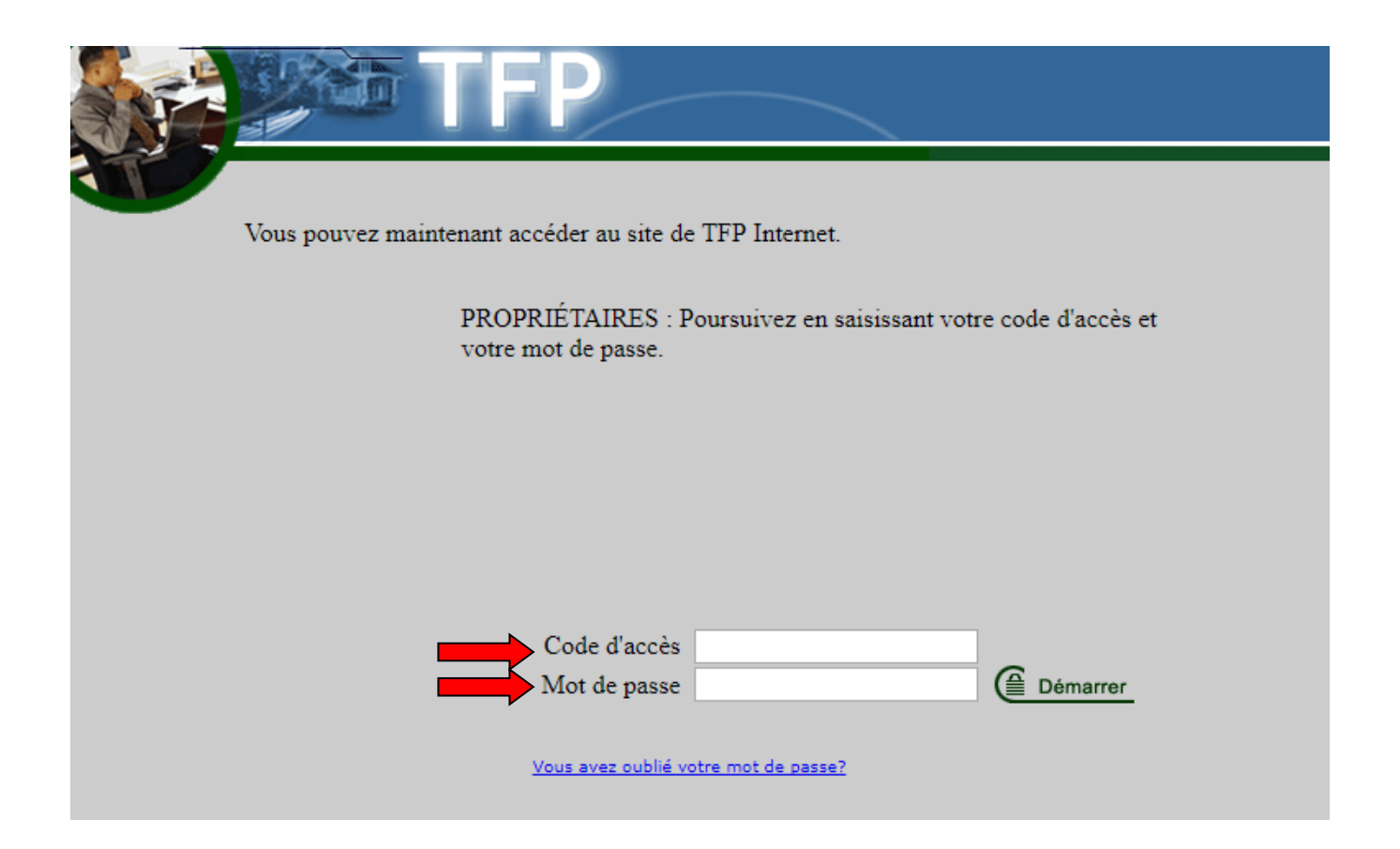

Cliquez sur « **Démarrer** ». Vous recevrez un **courriel d'authentification** dans votre boîte de réception qui sera utile pour remplir l'écran suivant : **Authentification de votre adresse courriel.** 

| Voici le numéro d'authentification nécessaire qui confirmera que votre adresse de courriel est valide. Entrez ce numéro sur la page d'authentification. |
|----------------------------------------------------------------------------------------------------|
| Numéro d'authentification : 999999                                                                                                    |
| Pour toute information, veuillez communiquer avec: Info-taxes au 450 463-7272, option 2. <b>finances.perception@longueuil.quebec</b>                    |

NB : vous devez entrer le **numéro d'authentification** reçu par courriel. Un nouveau **numéro d'authentification** sera transmis au citoyen **seulement** s'il y a un changement d'adresse courriel.

|                                        | Authentification de<br>votre adresse courriel                                                                                     | () ()                                                                                                    |
|----------------------------------------|----------------------------------------------------------------------------------------------------|----------------------------------------------------------------------------------------------------|
| Suite à votre ins<br>l'adresse courrie | cription ou à la modification de votre adresse courriel dans vot<br>l que vous avez indiquée avec un numéro d'authentification qu | re compte membre TFP Internet, un courriel de vérification a été envoyé à<br>1 permettra d'en vérifier la validité. |
| Note : Si vous n                       | avez pas reçu de courriel, vous pouvez modifier l'adresse cour                                                                    | riel en question dans la section Modifier adresse de courriel ci-dessous.                                           |
| AUTHENTIFICATION                       |                                                                                                    |                                                                                                    |
| Numéro d'auther                        | tification                                                                                                    |                                                                                                    |
| MODIFIER ADRESSE DE CO                 |                                                                                                    |                                                                                                    |
| Nouvelle adresse d                     | e courriel                                                                                                    |                                                                                                    |
|                                        | Enregistrer                                                                                                    |                                                                                                    |

Cliquez sur « Enregistrer ».

Vous êtes maintenant devenu membre.

| SERVICE DE DOCUMENTS<br>ÉLECTRONIQUES | INFORMATIONS DU MEMBRE                                                            |
|---------------------------------------|-----------------------------------------------------------------------------------|
| Accès à mes documents                 | État de compte<br>Sélection de mes propriétés<br>Modification des données d'accès |
|                                       | INFORMATIONS PUBLIQUES                                                            |
|                                       | Image des factures publiques                                                      |

## 2) SÉLECTION DE MES PROPRIÉTÉS

Une fois devenu membre, vous devez cliquer sur « Sélection de mes propriétés » pour sélectionner la ou les propriétés pour lesquelles les documents vous seront transmis électroniquement. La page **Conditions d'utilisation** s'ouvrira et vous devez d'abord cliquer **J'accepte** pour avoir accès à **Sélection de mes propriétés**.

### Vous devez bien lire les conditions d'utilisation :

| Sélection de mes propriétés                                                                                                    |
|----------------------------------------------------------------------------------------------------|
|                                                                                                    |
| CONDITIONS D'UTILISATION                                                                                                    |
| En cliquant sur J'accepte, vous demandez de recevoir vos comptes de taxes annuels et révisés, vos factures d'eau au compteur (le cas échéant) et vos états de<br>compte en format électronique seulement. Vous ne recevrez plus de copie papier par la poste. La Ville de Longueuil vous avisera par courriel à l'adresse<br>électronique que vous avez fournie lorsqu'un document ou un avis sera disponible. Vous vous engagez à modifier vos données d'accès en cas de changement<br>d'adresse de courriel. Vous pourrez annuler l'adhésion de vos propriétés en tout temps en les désélectionnant. Vos propriétés seront automatiquement<br>désélectionnées lors d'un changement de propriétaire. |
| Notez que le paiement de votre compte de taxes sera possible par un des modes suivants :                                                                                                    |
| - aux institutions financières : en ligne, au comptoir ou au guichet;                                                                                                    |
| - à l'un des comptoirs de perception de la Ville de Longueuil;                                                                                                    |
| - par la poste.                                                                                                    |
| Enfin, l'adhésion est autorisée pour un seul propriétaire, soit celui dont le nom est inscrit en premier sur votre compte de taxes.                                                                                                    |
|                                                                                                    |
| J'accepte Je décline                                                                                                    |

En cliquant sur le bouton J'accepte ci-haut, vous accédez à la page de sélection de mes propriétés:

| ST    |           | Sélec<br>mes                                 | ction<br>prop                               | de<br>riétés                                                         |                           |                          |                             |
|-------|-----------|----------------------------------------------|---------------------------------------------|----------------------------------------------------------------------|---------------------------|--------------------------|-----------------------------|
| T     |           |                                              |                                             |                                                                      |                           |                          |                             |
| MES F | PROPRIÉTÍ | Nombre de p<br>Cliquez dans<br>sur "Enregist | ropriétés ad<br>la colonne<br>rer" à la fin | hérées : 1<br>"Adhésion" pour ajouter ou retir<br>de vos sélections. | rer une prop              | riété du service de docu | ments électroniques, puis c |
| Γ     | Adhésion  | Matricule                                    | No dossier                                  | Adresse de la propriété                                              | Statut de la<br>propriété | Début d'adhésion         | Fin d'adhésion              |
|       |           | Commence and the second second second second |                                             |                                                                      |                           | 2014-06-03               |                             |

Cliquez sur « Enregistrer ». Votre inscription est maintenant terminée.

### 3) ACCÈS AUX DOCUMENTS

Afin de vous permettre, en tant que **membre propriétaire**, de consulter les documents produits électroniquement pour votre ou vos propriétés abonnées et disponibles en ligne, vous devez cliquer sur « **Accès à mes documents** » :

| SERVICE DE DOCUMENTS<br>ÉLECTRONIQUES | INFORMATIONS DU MEMBRE                                                                                 |
|---------------------------------------|----------------------------------------------------------------------------------------------------|
| Accès à mes documents                 | <u>État de compte</u><br><u>Sélection de mes propriétés</u><br><u>Modification des données d'accès</u> |
|                                       | INFORMATIONS PUBLIQUES                                                                                 |
|                                       | Image des factures publiques                                                                           |

### **Quelques définitions :**

<u>Accès à mes documents</u> : Vous avez reçu un courriel vous informant que nous avons déposé des documents à votre attention dans votre boîte de membre. C'est ici que vous retrouverez les documents (comptes de taxes annuelles ou révisées, état de compte, information concernant votre ou vos propriétés).

<u>État de compte</u> : section Membre seulement; accessible au citoyen inscrit (**membre**). Document informant du montant dû en date du jour (notez qu'il peut y avoir un délai de quelques jours pour visualiser les paiements).

Modification des données d'accès : section liée aux changements de votre courriel, numéros de téléphone, code d'accès et mot de passe relativement à la transmission électronique de documents accessibles (uniquement au citoyen).

<u>Image des factures publiques</u> : section accessible aux Membres pour les immeubles appartenant à des tiers; Aucune information personnelle sur le nom du propriétaire, l'adresse postale, paiements et soldes de comptes des citoyens n'est disponible.

#### Vous êtes maintenant en mesure de consulter vos dossiers :

| MES DOCUMENTS<br>Cliquez sur licône 🖥 pour visualiser un document officiel, ou sur licône 🖡 pour visualiser un document joint.<br>Pageto 1 |                      |                   |               |                       |            |                                         |                         |         |  |  |  |
|----------------------------------------------------------------------------------------------------|----------------------|-------------------|---------------|-----------------------|------------|-----------------------------------------|-------------------------|---------|--|--|--|
|                                                                                                    | Document<br>officiel | Document<br>joint | Date document | Année<br>d'imposition | No dossier | Adresse de la propriété                 | Description du document | Montant |  |  |  |
|                                                                                                    | 1                    | Ú                 | 2018-01-11    | 2018                  | 650589     | VOIE PUBLIQUE À DÉTERMINER SAINT-HUBERT | Facture annuelle        | 79.58   |  |  |  |
| [                                                                                                    |                      |                   | 2018-01-11    | 2018                  | 31514      | \$72 BOUL. QUINN LONGUEUIL              | Facture annuelle        | 4869.07 |  |  |  |
|                                                                                                    | <b>1</b>             | l I               | 2017-04-11    | 2017                  | 31514      | \$72 BOUL. QUINN LONGUEUIL              | Relevé / Etat de compte | 3656.68 |  |  |  |
| [                                                                                                    |                      | 1                 | 2017-01-09    | 2017                  | 31514      | \$72 BOUL. QUINN LONGUEUIL              | Facture annuelle        | 4866.34 |  |  |  |
|                                                                                                    |                      |                   | 2016-09-20    | 2016                  | 31514      | \$72 BOUL. QUINN LONGUEUIL              | Relevé / Etat de compte | 279.51  |  |  |  |
| [                                                                                                    |                      | Ú                 | 2016-03-03    | 2014                  | 31514      | 872 BOUL. QUINN LONGUEUIL               | Facture révisée         | 24.30   |  |  |  |
|                                                                                                    |                      | Ű.                | 2016-03-03    | 2016                  | 31514      | \$72 BOUL. QUINN LONGUEUIL              | Facture révisée         | 172.97  |  |  |  |
|                                                                                                    |                      | Ű.                | 2016-03-03    | 2015                  | 31514      | 872 BOUL. QUINN LONGUEUIL               | Facture révisée         | 66.65   |  |  |  |
|                                                                                                    | R.                   | Û                 | 2016-01-07    | 2016                  | 31514      | 872 BOUL, QUINN LONGUEUIL               | Facture annuelle        | 4670.85 |  |  |  |

Pour obtenir plus de renseignements, accédez à notre page <u>Transmission électronique des documents</u> relatifs aux immeubles – Questions et réponses ou communiquez avec la ligne Info-taxes au 450 463-7272 (option 2).

Vous pouvez également envoyer un courriel à : finances.perception@longueuil.quebec